# yacast Muzicast

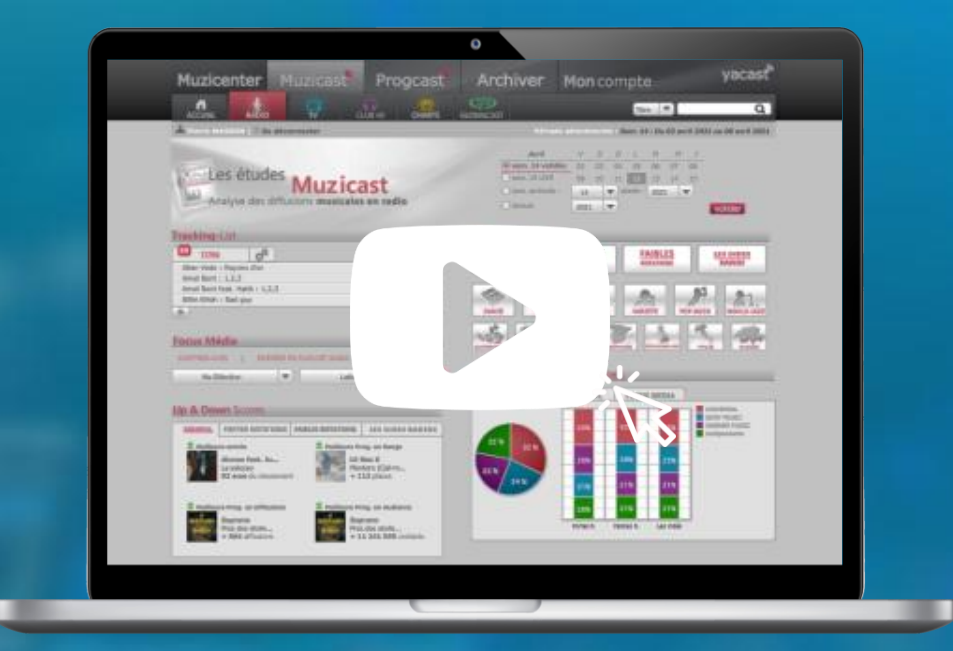

## **MODE D'EMPLOI - MUZICAST**

www.yacast.fr

## Muzicast Préambule Technique

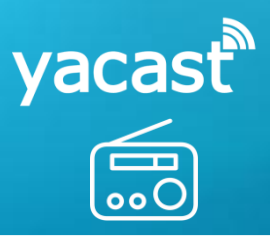

Navigateurs Internet conseillés pour utiliser le service

Chrome 81.0 (conseillé pour l'utilisation du service)
Firefox 75.0
Safari 13.1
Internet Explorer 11.0
Opéra 68.0
Edge 44.1

#### Sommaire

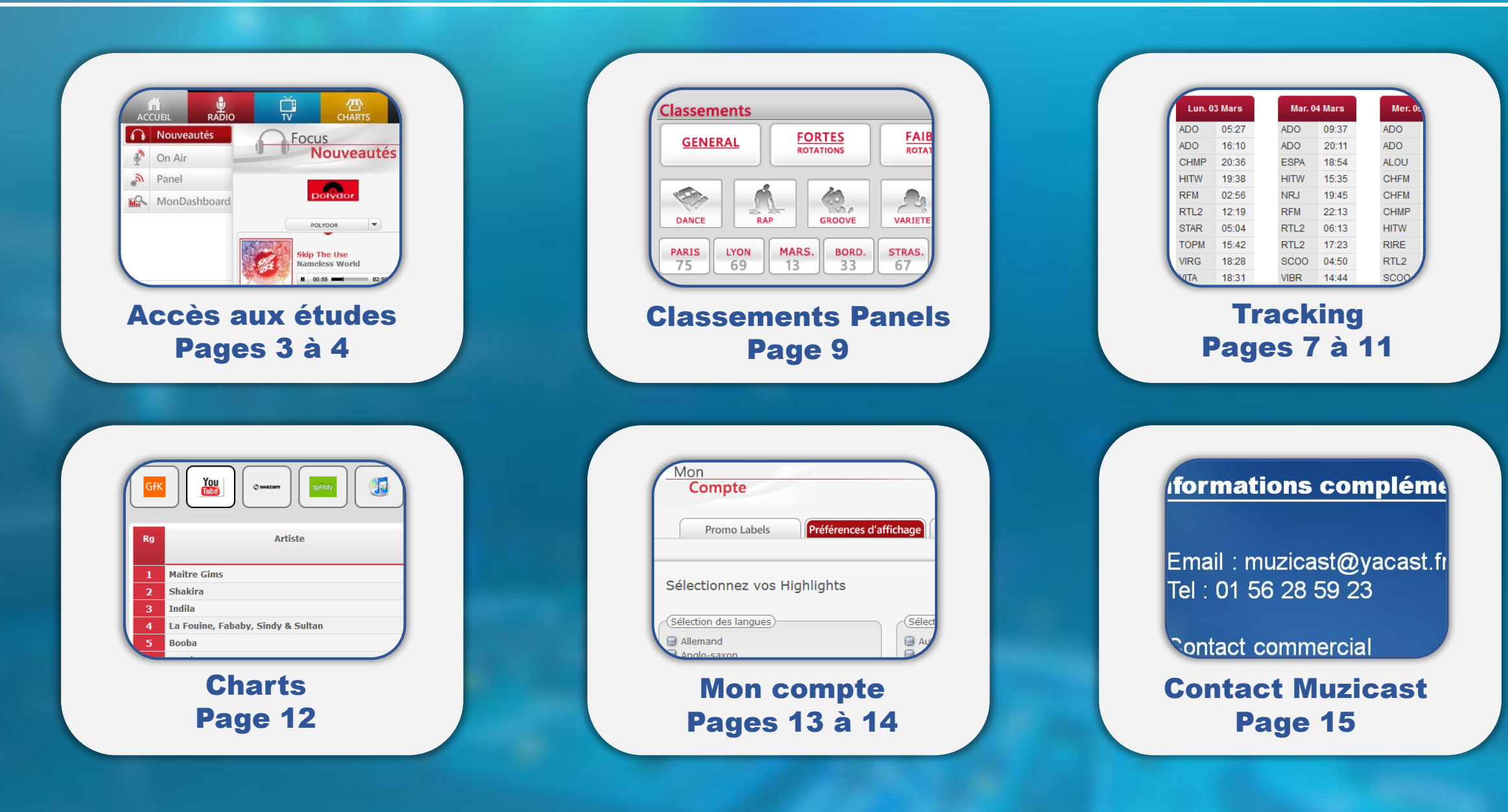

#### **Présentation du service**

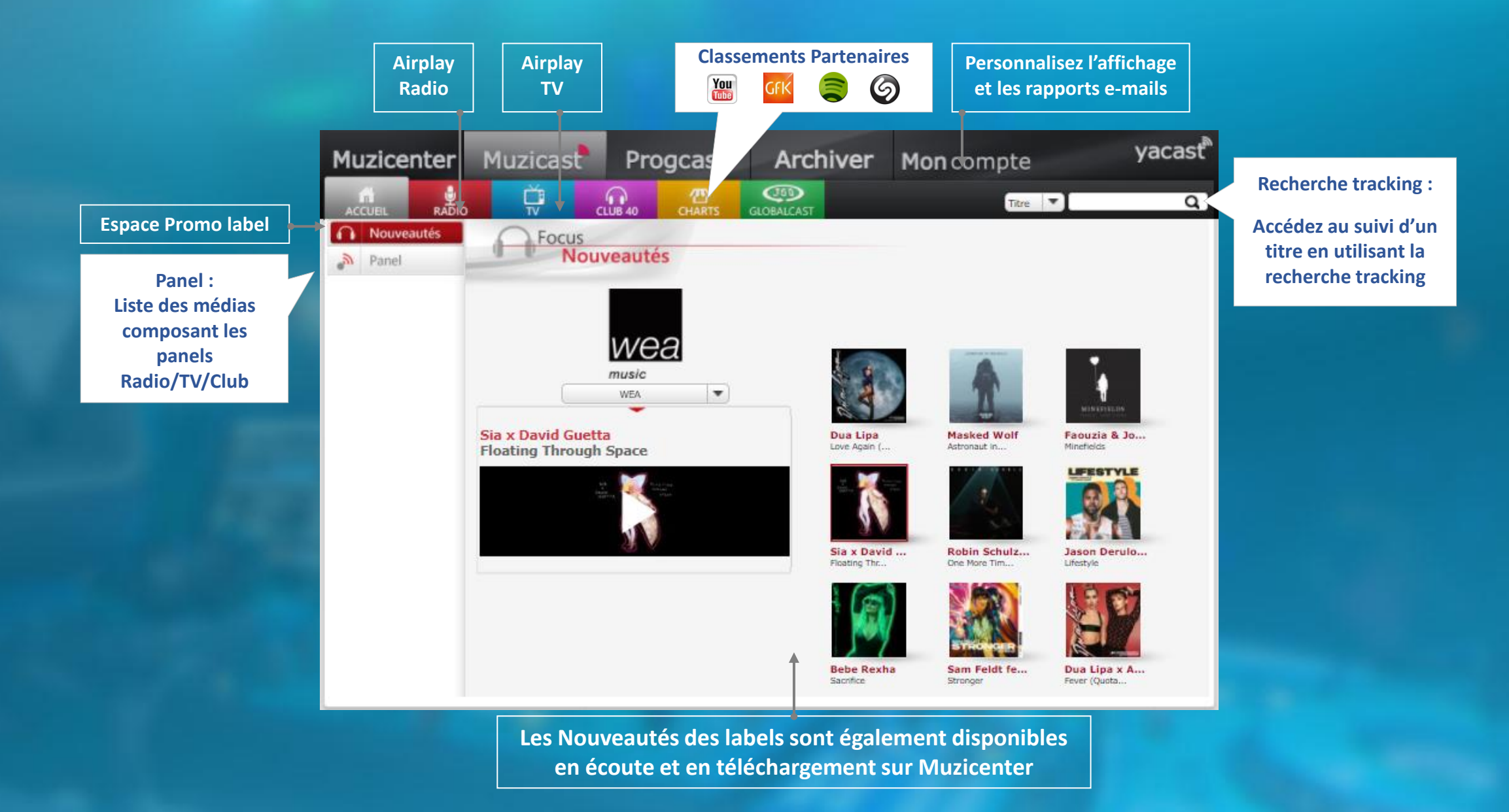

#### Sommaire des études

Liste des titres suivis en tracking

Accès aux Top40 et aux chiffres clés des médias

Liste des meilleures performances hebdomadaires

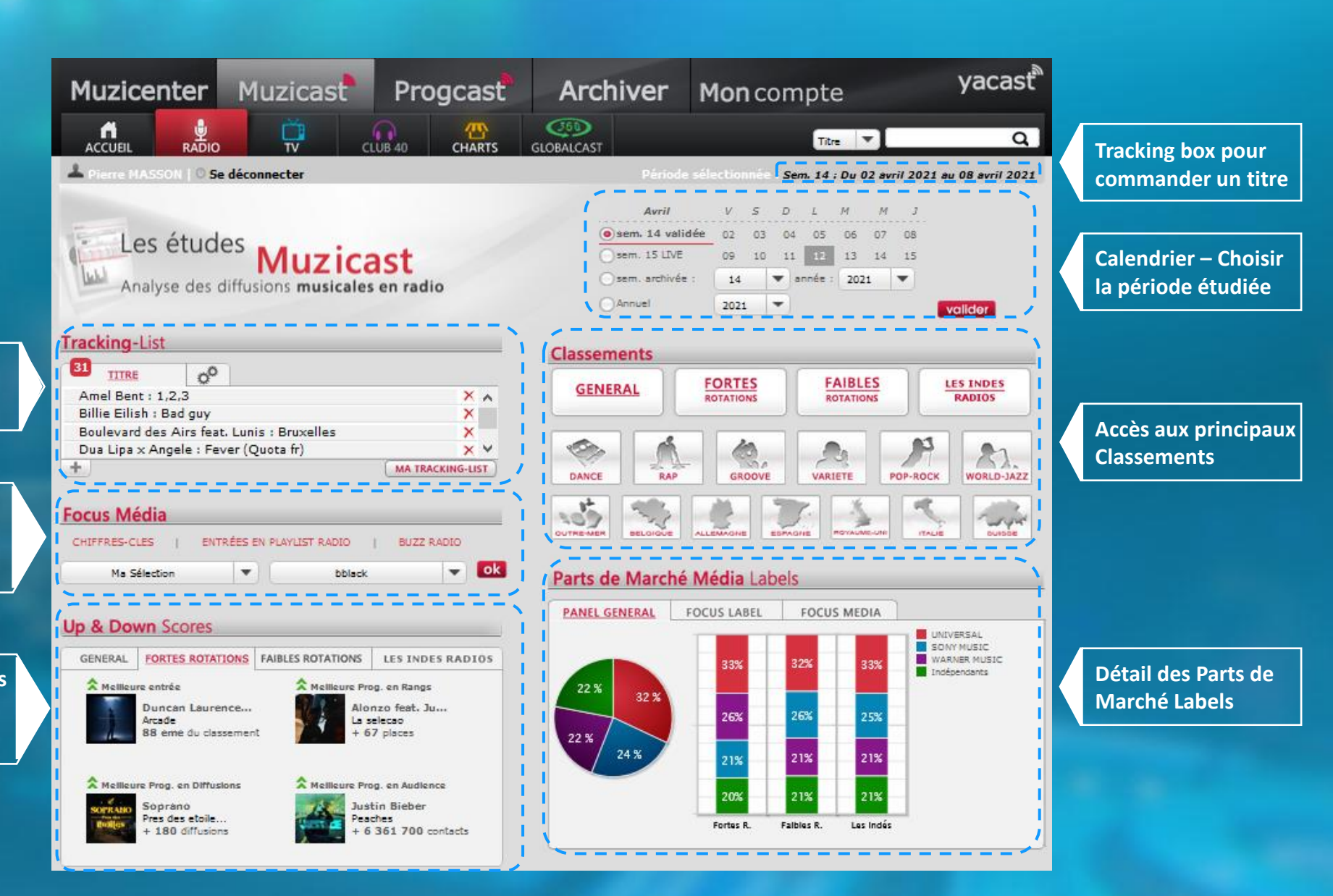

#### **Fonctions interactives**

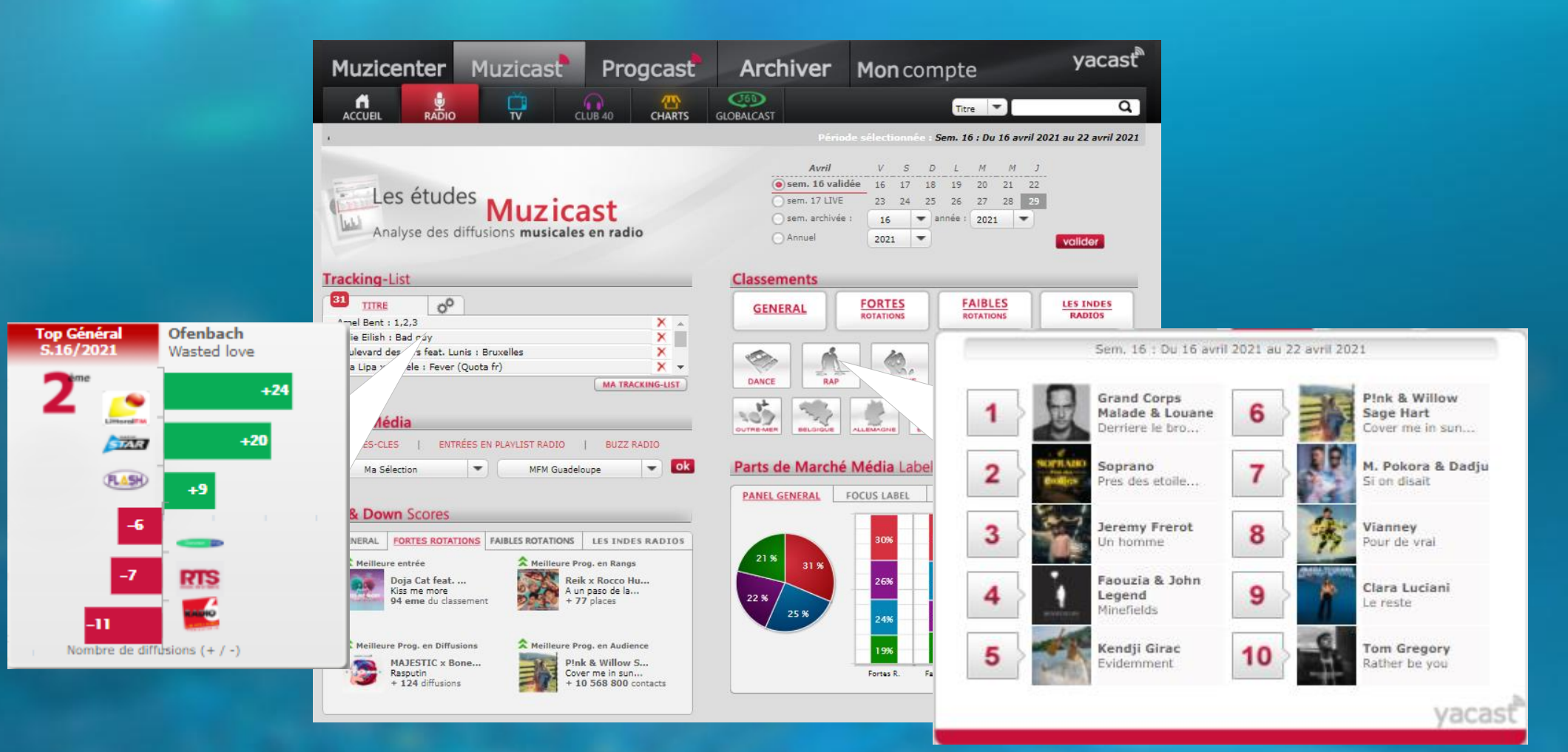

Passez simplement le curser de votre souris au dessus des études pour en afficher les principales informations

#### **Personnalisez vos Classements**

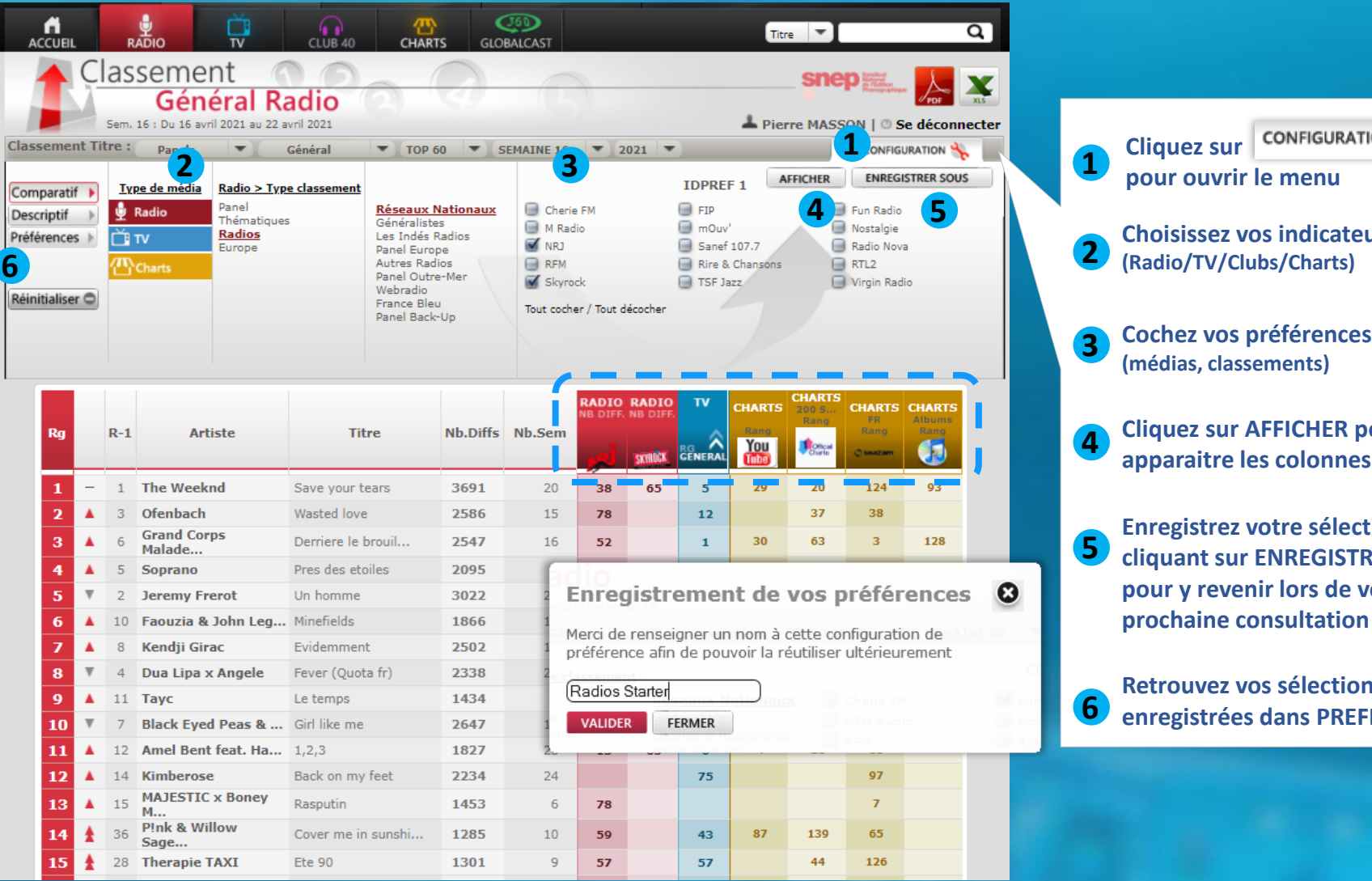

**Choisissez vos indicateurs** (Radio/TV/Clubs/Charts) **Cochez vos préférences** (médias, classements) **Cliquez sur AFFICHER pour voir** apparaitre les colonnes Enregistrez votre sélection en cliquant sur ENREGISTRER SOUS pour y revenir lors de votre

CONFIGURATION

**Retrouvez vos sélections** enregistrées dans PREFERENCES

CONFIGURATION **Cliquez sur** 

#### Focus Média – Accès aux Top40

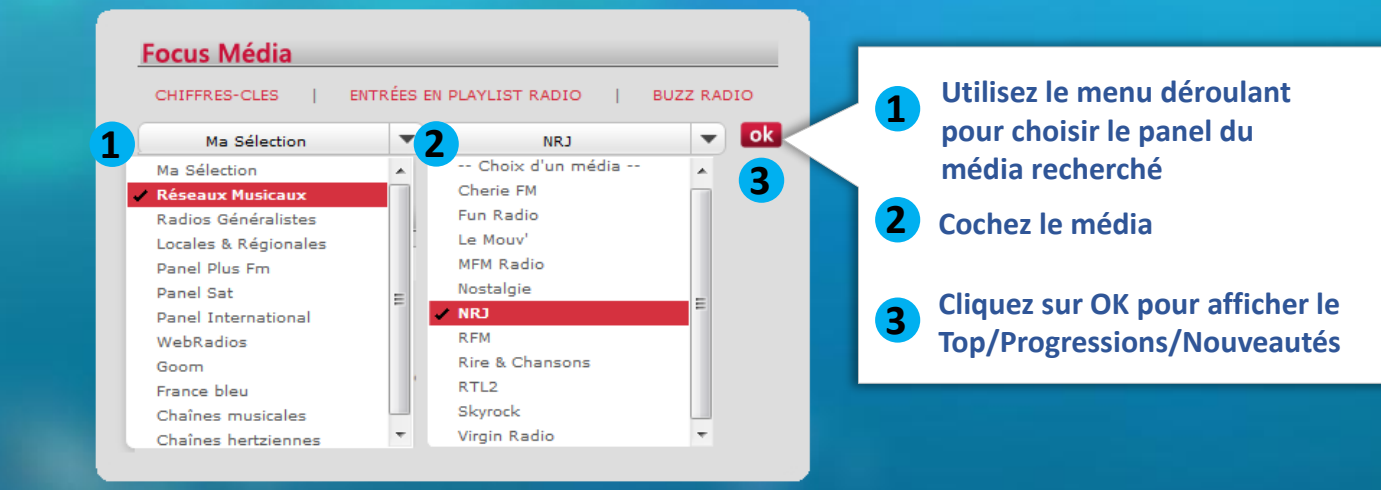

|    |   | 1   | Zoom n                |                    | 4                    | 6                                                                                |        |            | Pierre MASSON L © Se déconnecter |        |                   |                   |      |  |
|----|---|-----|-----------------------|--------------------|----------------------|----------------------------------------------------------------------------------|--------|------------|----------------------------------|--------|-------------------|-------------------|------|--|
|    | z | oom | Média : Réseaux       | ▼ NRJ              | ▼ TOP 40 ▼ SI        | EMAINE 16                                                                        | 2021 🔻 | ,          |                                  | CON    | FIGURATIO         | N St              | 6    |  |
|    |   | TOP | 40 EP/SORTIES         |                    | TOP 100              | SEMAINE LIVE                                                                     |        |            |                                  |        |                   |                   |      |  |
| Rg |   | R-1 | Artiste               | 5<br>Titre         | Genre                | SEMAINE 16<br>SEMAINE 15<br>SEMAINE 14<br>SEMAINE 13<br>SEMAINE 12<br>SEMAINE 11 | el     | Aud.Totale | Nb.Diffs                         | Nb.Sem | RADIO<br>NB DIFF. | RADIO<br>NB DIFF. | Rame |  |
| 1  | - | 1   | Ofenbach              | Wasted love        | Dance                | SEMAINE 10                                                                       | 4NCE   | 21974000   | 78                               | 15     | 25                |                   |      |  |
| 2  | - | 2   | MAJESTIC x Boney      | Rasputin           | Dance                | SEMAINE 08                                                                       |        | 21454000   | 78                               | 6      | 28                |                   |      |  |
| 3  |   | 6   | Faouzia & John Leg    | Minefields         | Variete Internationa | SEMAINE 07                                                                       |        | 19648000   | 71                               | 13     | 38                |                   |      |  |
| 4  |   | 10  | Lucenzo               | Bailamos           | Groove               | PLAY TWO                                                                         |        | 15982000   | 60                               | 7      | 40                |                   |      |  |
| 5  | 1 | 18  | Pink & Willow<br>Sage | Cover me in sunshi | Variete Internationa | rnationa RCA GROUP                                                               |        | 16895000   | 59                               | 10     |                   |                   | 87   |  |
| 6  |   | 8   | Soprano               | Pres des etoiles   | Variete Francaise    | REC. 118                                                                         |        | 16415000   | 58                               | 5      |                   | 53                | 23   |  |
| 7  | 1 | 22  | Therapie TAXI         | Ete 90             | Pop/Rock Francophone | PANENKA M                                                                        | IUSIC  | 15526000   | 57                               | 10     |                   |                   |      |  |
| 8  |   | 9   | Таус                  | Le temps           | Groove               | PLAY TWO                                                                         |        | 15558000   | 53                               | 8      | 16                | 67                | 8    |  |
| 9  | ٧ | 5   | Grand Corps<br>Malade | Derriere le brouil | Variete Francaise    | ANOUCHE                                                                          | DNS    | 15805000   | 52                               | 11     |                   |                   | 30   |  |
| 10 | 1 | 50  | Sia x David Guetta    | Floating through s | Dance                | WEA                                                                              |        | 12370000   | 47                               | 7      | 34                |                   |      |  |

Les menus déroulants pour changer la semaine étudiée, les médias ou le nombre de titres présentés

**Cliquez sur les onglets pour** 5 retrouver les Entrées en playlist, les nouveautés, et **Progressions/Chutes en** diffusions

(médias, classements)

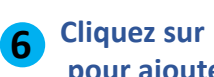

4

CONFIGURATION 🔧 pour ajouter des colonnes

**P** 6

#### Vous pouvez personnaliser la liste des médias présents dans le tableau.

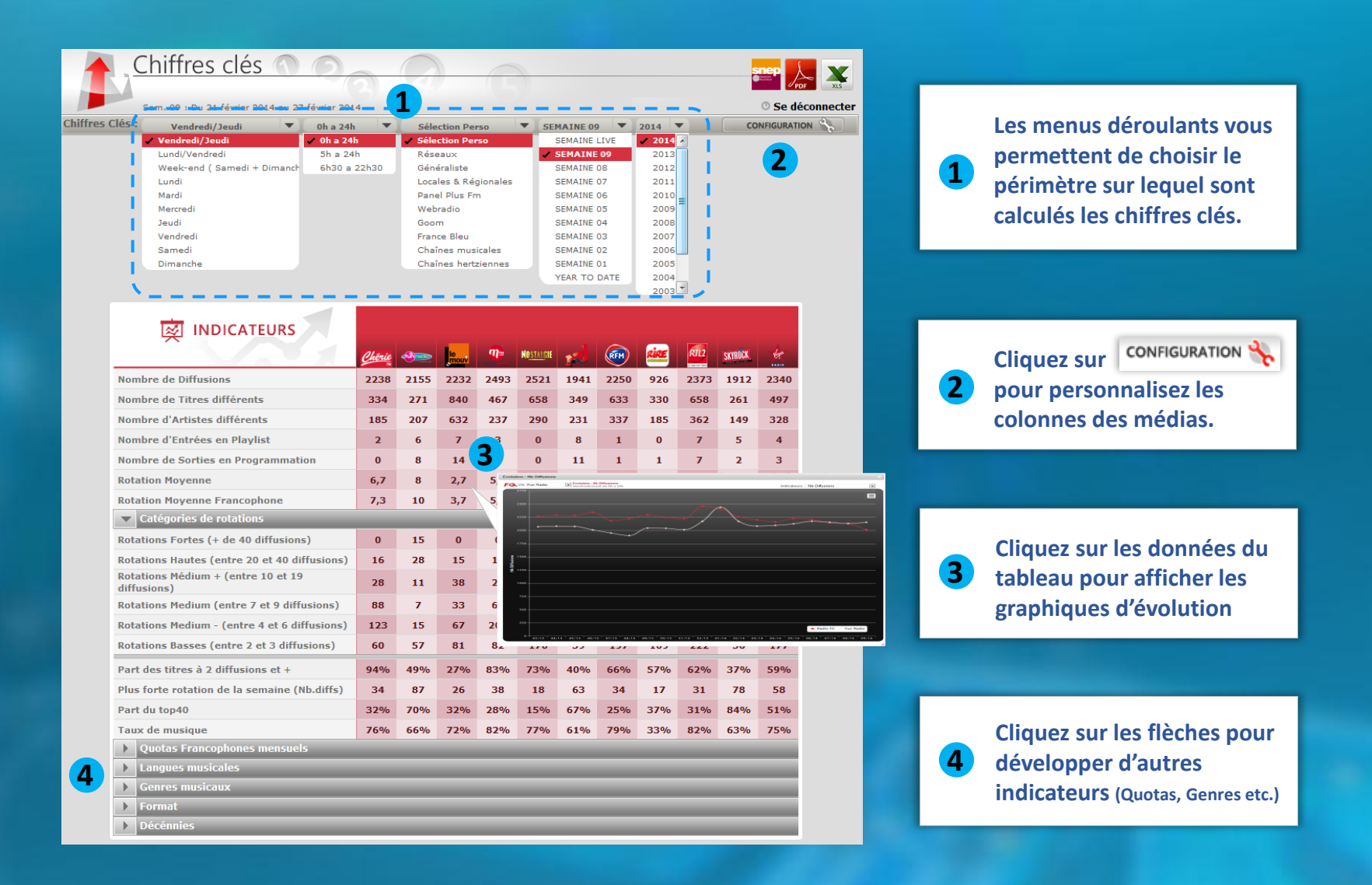

#### **Option 1 : Commandez à l'aide du formulaire de recherche :**

| Muzicenter                                                                                             |                                           | Muzicast                                           | Pro    | gcast      | Arch                 | niver                                | Mon co               | ompte                         | 1                            | yacast                                  |  |
|----------------------------------------------------------------------------------------------------|-------------------------------------------|----------------------------------------------------|--------|------------|----------------------|--------------------------------------|----------------------|-------------------------------|------------------------------|-----------------------------------------|--|
| ACC                                                                                                    |                                           |                                                    | CHARTS | GLOBALCAST | Artiste 🔽 The Weeknd |                                      |                      |                               |                              |                                         |  |
| Pierre MASSON   © Se déconnecter     Période sélectionné : Sem. 16 : Du 16 avril 2021 au 22 avril 2021 |                                           |                                                    |        |            |                      |                                      |                      |                               |                              |                                         |  |
| Résultats de recherche pour The Weeknd                                                                 |                                           |                                                    |        |            |                      |                                      |                      |                               |                              |                                         |  |
|                                                                                                    |                                           |                                                    |        |            |                      |                                      |                      |                               |                              |                                         |  |
|                                                                                                    |                                           |                                                    |        |            |                      |                                      |                      |                               |                              | RADIO                                   |  |
| Ħ                                                                                                    | Artistes                                  |                                                    | Titre  |            |                      | Date de 1                            | Lere diff            | Nb.Diff                       | Nb.Radio                     |                                         |  |
| Ш.                                                                                                    | Artistes<br>The Weeknd                    | Save your tears                                    | Titre  |            |                      | Date de 1<br>20/03                   | Lere diff<br>3/20    | Nb.Diff<br>3641               | Nb.Radio                     | RADIO                                   |  |
|                                                                                                    | Artistes<br>The Weeknd<br>The Weeknd      | Save your tears<br>In your eyes                    | Titre  |            |                      | Date de 1<br>20/03<br>20/03          | 3/20<br>3/20         | <b>Nb.Diff</b><br>3641<br>534 | <b>Nb.Radio</b><br>110<br>79 | RADIO<br>RG<br>CENERAL<br>1<br>90       |  |
|                                                                                                    | Artistes The Weeknd The Weeknd The Weeknd | Save your tears<br>In your eyes<br>Blinding lights | Titre  |            |                      | Date de 1<br>20/03<br>20/03<br>29/13 | 3/20<br>3/20<br>1/19 | Nb.Diff<br>3641<br>534<br>371 | Nb.Radio<br>110<br>79<br>84  | RADIO<br>RG<br>CENERAL<br>1<br>90<br>96 |  |

**1** Recherchez par Titre ou Artiste à l'aide du formulaire de recherche

- En dessous : les titres les plus diffusés répondant à votre recherche. Cochez le(s) titre(s) à ajouter à votre « tracking liste »
  - Cliquez sur le titre choisi pour accéder directement à son tracking.

#### **Option 2 : Commandez depuis n'importe quel classement :**

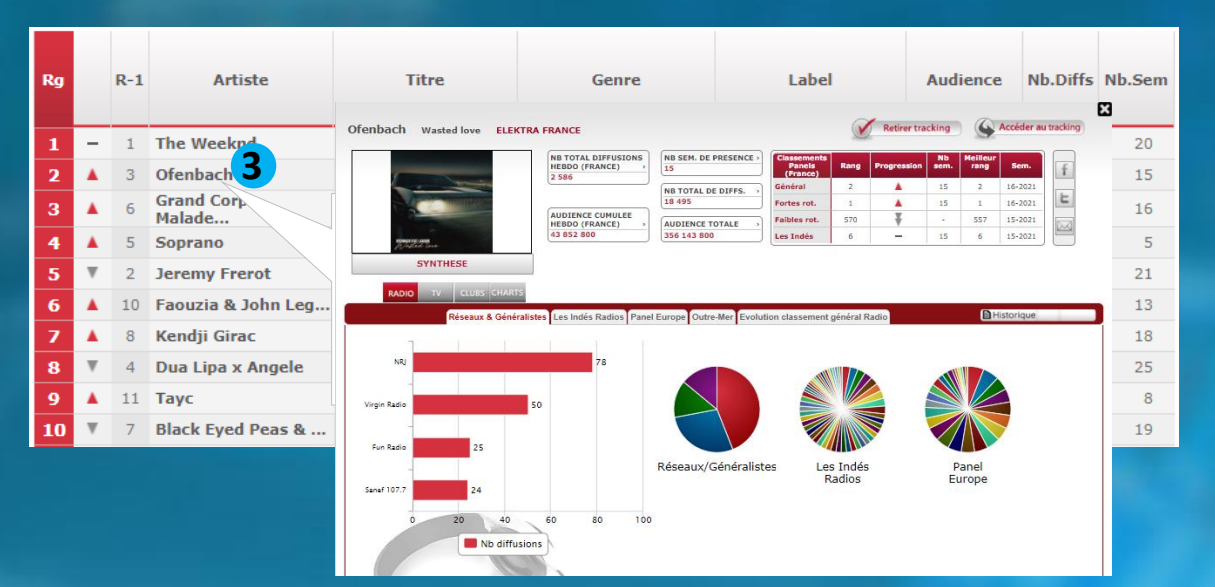

3 Cliquez sur le titre désiré pour afficher la synthèse diffusions.

Cochez la case « Ajouter au tracking » pour l'ajouter à votre « tracking list » et accéder au relevé horodaté des diffusions

#### **Tracking : Relevé des diffusions**

| Tracking : Données Détaillées V Paris-Africa : Des ricochets V SEMAINE LIVE V 2014 V                                                                                                    |                                                                                                    |
|----------------------------------------------------------------------------------------------------|----------------------------------------------------------------------------------------------------|
| Downees Detailines       Dark Punk 1: Instant Ordan       Downees Cumule 2 2013         Synthèse hebdo       Paris-Africa : Des ricochets       Paris-Africa : Des ricochets         Pharrell Williams : Happy       StemAINE 09       2011         Stromae : Ta fete       StemAINE 06       2010         Paris-Africa       Des ricochets       StemAINE 06       2009         Stromae : Ta fete       StemAINE 06       2009       2009         Paris-Africa       Des ricochets       StemAINE 06       2009         Paris-Africa       Des ricochets       StemAINE 06       2009         Paris-Africa       Des ricochets       StemAINE 06       2009         Paris-Africa       Des ricochets       NB TOTAL DE DIFFS. 1         Profession       NB TOTAL DE DIFFS. 1       Fortes rot. 498       4910         Paris-Africa       Des ricochets       NB TOTAL DE DIFFS. 1       Fortes rot. 498       4910         Paris-Africa       Des ricochets       NB TOTAL DE DIFFS. 1       Fortes rot. 498       4910       13 - 24 ans 174       13 - 24 ans 174       13 - 24 ans 174       13 - 24 ans 174       13 - 24 ans 174       13 - 24 ans 174       13 - 24 ans 174       13 - 24 ans 174       13 - 24 ans 174       13 - 24 ans 174       13 - 24 ans 174       13 - 24 ans 174       13 - 2                                                                                                    | <ol> <li>Utilisez les menus déroulants pour<br/>choisir le titre et la période à étudier</li> <li>Cliquez sur<br/>pour voir le relevé de diffusions</li> </ol>                                                               |
| RADIO TV 2<br>Diffusions horodatées Rotations quotidiennes Rotations par tranches horaires                                                                                                    |                                                                                                    |
| 3 panels sélectionnés       3 panels sélectionnés       - Tranche horaire -       - Tranche horaire -       - Tranche horair | 3 Utilisez les menus déroulants situés<br>au dessus des passages pour filtrer<br>l'affichage sur les médias, panels,<br>tranches horaires etc.                                                                               |
| Tracking : Données Détaillées  Paris-Africa : Des ricochets  SEMAINE LIVE  2014                                                                                                    |                                                                                                    |
| 4 Synthèse hebdo                                                                                                    |                                                                                                    |
| Réseaux & Généralistes       Locales & régionales       Panel Plus Fm       Evolution classement général Radio       Itistorique         Cherie FM       7       7       7       7       1       1       1       1       1       1       1       1       1       1       1       1       1       1       1       1       1       1       1       1       1       1       1       1       1       1       1       1       1       1       1       1       1       1       1       1       1       1       1       1       1       1       1       1       1       1       1       1       1       1       1       1       1       1       1       1       1       1       1       1       1       1       1       1       1       1       1       1       1       1       1       1       1       1       1       1       1       1       1       1       1       1       1       1       1       1       1       1       1       1       1       1       1       1       1       1       1       1       1       1       1       1                                                                                                    | <ul> <li>Synthèse hebdo permet l'affichage<br/>en mode graphique du nombre<br/>total de diffusions par média.</li> <li>Cliquez sur les onglets pour afficher<br/>les médias suivant leur panel<br/>d'appartenance</li> </ul> |
| Nb diffusions                                                                                                    |                                                                                                    |

## Visualisez la synthèse des diffusions d'un titre depuis les premières diffusions, sur l'ensemble des médias du panel.

| Tracking Donné                                                 | es Détaillées 🔻                                                    | Daft P                             | unk : Inct                                                      | tant crus | sh .                                              | ▼ Den                                                 | nées Curr                                                            | ulées                                         | 2014                                                                        | 1                                |                                                           |                                              |                              |                                      |                          |                                                                                                    |
|----------------------------------------------------------------|--------------------------------------------------------------------|------------------------------------|-----------------------------------------------------------------|-----------|---------------------------------------------------|-------------------------------------------------------|----------------------------------------------------------------------|-----------------------------------------------|-----------------------------------------------------------------------------|----------------------------------|-----------------------------------------------------------|----------------------------------------------|------------------------------|--------------------------------------|--------------------------|----------------------------------------------------------------------------------------------------|
| Don<br>Syn                                                     | nées Détaillées<br>thèse hebdo                                     | Dare Pr                            |                                                                 |           |                                                   | V<br>S<br>S<br>S<br>S<br>S                            | EMAINE L<br>EMAINE O<br>EMAINE O<br>EMAINE O<br>EMAINE O<br>EMAINE O | rve<br>9<br>8<br>7<br>6                       |                                                                             |                                  |                                                           |                                              |                              |                                      |                          | Sélectionnez « Données<br>cumulées » dans le menu<br>déroulant                                              |
| f t M                                                          | Daft Punk<br>Instant crush<br>COLUMBIA<br>Retirer track            | ing<br>kking                       | B SEM. DE<br>6<br>B TOTAL I<br>1 662<br>UDIENCE (<br>22 403 80( | DE DIFFS  | CE > Clas<br>F<br>Géné<br>Forto<br>Faibl<br>L & I | ssement<br>Panels<br>éral<br>es rot.<br>les rot.<br>R | Rang<br>2<br>3<br>15<br>2                                            | Progres                                       | sion Sen<br>16<br>16<br>7<br>14                                             | n.<br>5<br>5<br>5<br>4<br>8<br>8 | Cibles<br>- 24 ans<br>- 35 ans<br>- 35 ans<br>glo +100 00 | Rang<br>Progre<br>1<br>1<br>1<br>1<br>0<br>1 | gs et<br>essions<br><br><br> | TOP SC<br>Entrée D<br>Rang A         | RE<br>ffusion<br>udience |                                                                                                    |
| Etape 1 : Definir un<br>Date de début 01/4<br>Date de fin 05/4 | + Criteres<br>Configuration Fi<br>ne période<br>01/2013<br>03/2014 | ltre par n<br>Etape 2 :<br>Lundi/D | nédias<br>: <b>Type de j</b><br>Himanche                        | iours     | Etape 3 : Tr<br>De 00                             | anches h                                              | oraires                                                              | Etape 4 :<br>Modi<br>Audie<br>Inclur<br>Durée | : <b>Type de de</b><br>ffusions<br>ence cumul<br>re les extrai<br>e cumulée | onnées<br>ée (M)<br>its          | Etape 5 :<br>Hebd<br>Mens<br>Trime<br>Annu                | Ventilation<br>o<br>uel<br>striel<br>el      | <i>Etape</i>                 | 6 : Mode affich<br>bleau<br>raphique | age<br>Ok                | Réalisez la synthèse des<br>diffusions suivant les<br>critères de votre choix.<br>(Médias, Période, Tranche |
| Médias                                                         | Types                                                              | Trim.                              | 2 2013<br>Aud                                                   | Trim      | n.3 2013                                          | Trim                                                  | .4 2013                                                              | Trim                                          | .1 2014                                                                     | TO                               | TAL                                                       |                                              |                              |                                      |                          | horaire etc.)<br>Cliquez sur « OK »                                                                         |
| Virgin Radio                                                   | Reseaux                                                            | 1                                  | 40                                                              | Din.      | 0                                                 | 98                                                    | 6.527                                                                | 426                                           | 44 056                                                                      | 525                              | 50 623                                                    |                                              |                              |                                      |                          |                                                                                                    |
| NRJ                                                            | Reseaux                                                            |                                    | 0                                                               | 1         | 64                                                | 62                                                    | 21 583                                                               | 317                                           | 140<br>783                                                                  | 380                              | 162<br>430                                                |                                              |                              |                                      |                          |                                                                                                    |
| Le Mouv'                                                       | Reseaux                                                            | 20                                 | 195                                                             | 141       | 1 128                                             | 59                                                    | 547                                                                  | 72                                            | 577                                                                         | 292                              | 2 447                                                     |                                              |                              |                                      |                          |                                                                                                    |
| Fun Radio                                                      | Reseaux                                                            | 1                                  | 26                                                              | 1         | 55                                                |                                                       | 0                                                                    | 223                                           | 44 365                                                                      | 225                              | 44 446                                                    |                                              |                              |                                      |                          |                                                                                                    |
| RFM                                                            | Reseaux                                                            |                                    | 0                                                               |           | 0                                                 | 1                                                     | 230                                                                  | 62                                            | 9 035                                                                       | 63                               | 9 265                                                     |                                              |                              |                                      |                          |                                                                                                    |
| France Inter                                                   | Generaliste                                                        |                                    | 0                                                               | 2         | 833                                               | 1                                                     | 9                                                                    | 20                                            | 6 102                                                                       | 23                               | 6 944                                                     |                                              |                              |                                      |                          |                                                                                                    |
| RTL2                                                           | Reseaux                                                            |                                    | 0                                                               |           | 0                                                 |                                                       | 0                                                                    | 20                                            | 4 194                                                                       | 20                               | 4 194                                                     |                                              |                              |                                      |                          |                                                                                                    |
| Europe 1                                                       | Generaliste                                                        |                                    | 0                                                               |           | 0                                                 |                                                       | 0                                                                    | 10                                            | 4 970                                                                       | 10                               | 4 970                                                     |                                              |                              |                                      |                          |                                                                                                    |
| RTL                                                            | Generaliste                                                        |                                    | 0                                                               |           | 0                                                 | 1                                                     | 3                                                                    | 2                                             | 1 650                                                                       | 3                                | 1 653                                                     |                                              |                              |                                      |                          |                                                                                                    |
| Skyrock                                                        | Reseaux                                                            | 1                                  | 129                                                             |           | 0                                                 |                                                       | 0                                                                    |                                               | 0                                                                           | 1                                | 129                                                       |                                              |                              |                                      |                          |                                                                                                    |
|                                                                |                                                                    | 100                                | 100                                                             |           |                                                   |                                                       |                                                                      |                                               |                                                                             |                                  |                                                           |                                              |                              |                                      |                          |                                                                                                    |

P 10

### Tracking List – la synthèse hebdo de vos titres

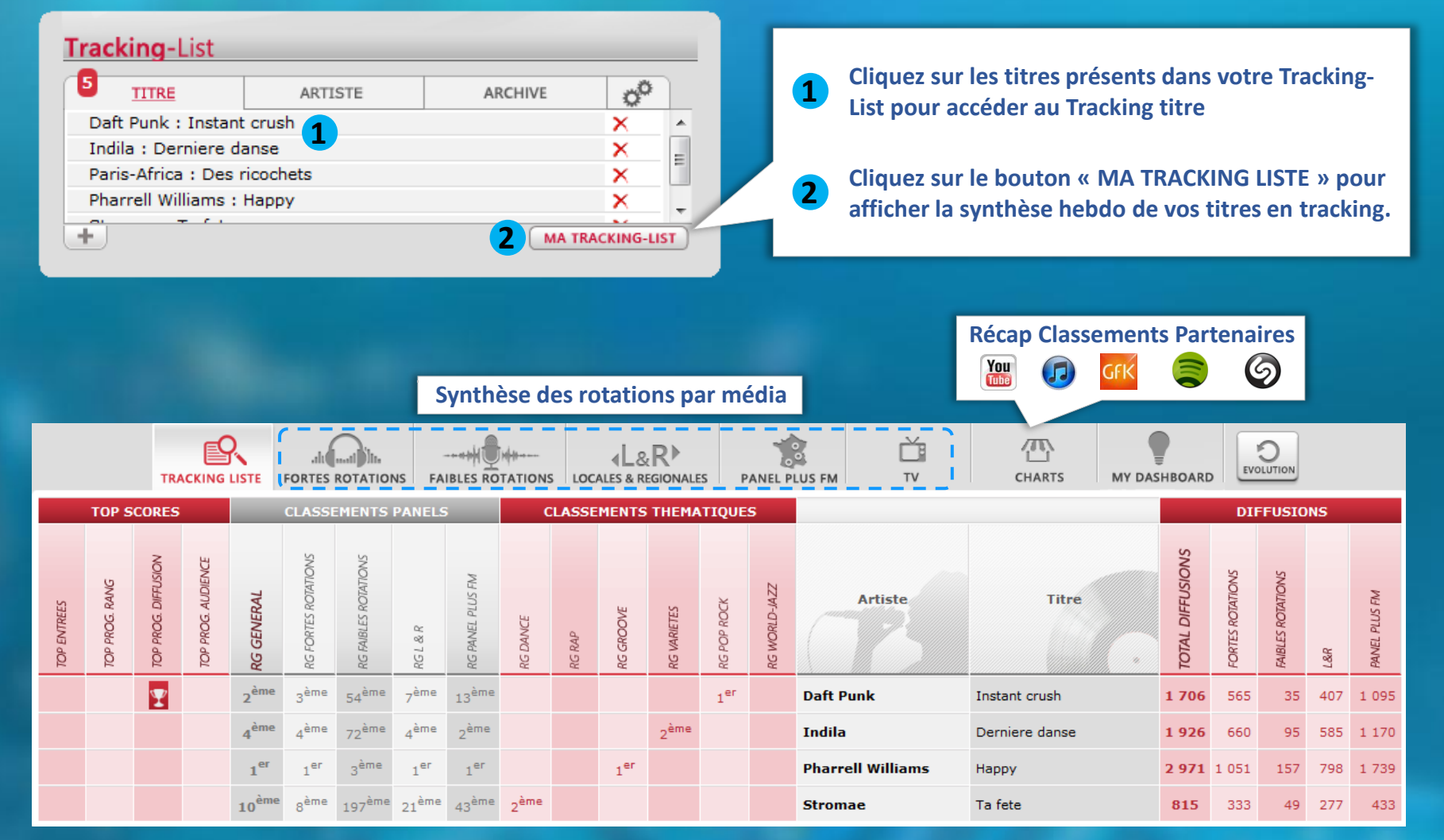

Etude disponible à l'impression - Retrouvez la « Tracking Liste » parmi les études envoyées par e-mail

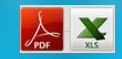

P 11

#### Retrouvez dans l'onglet CHARTS les classements individuels des partenaires Muzicast

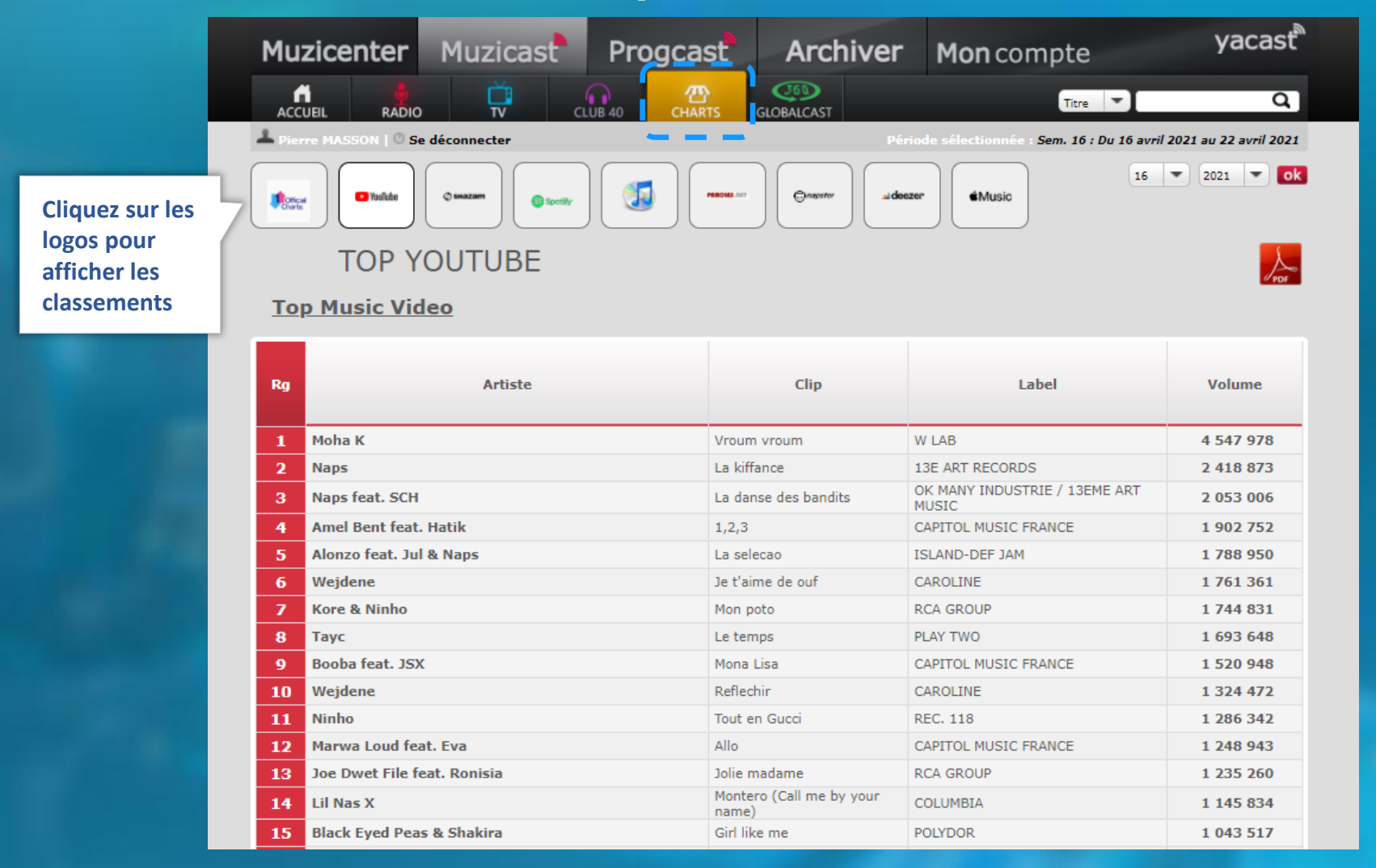

#### **Mon Compte**

#### **Préférences d'affichage / Configuration des E-mail Report**

Pron

Affichez en Gras les titres francophones, Rap/Rn'B, Rock, ceux de votre label... 1

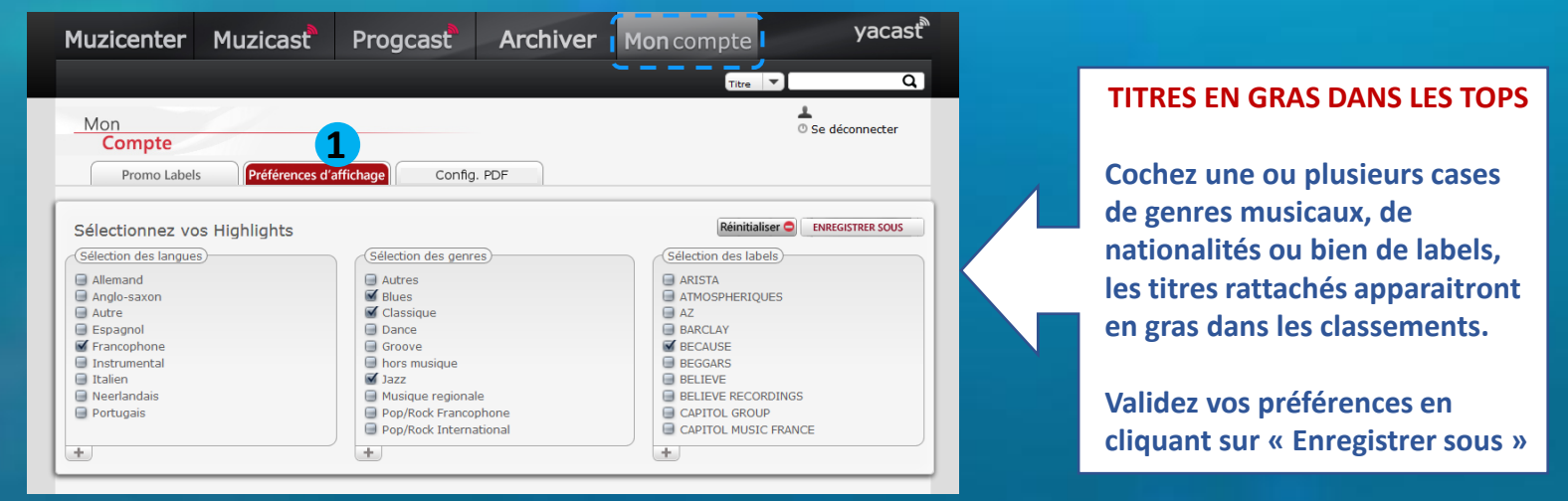

2 Paramétrez vos études envoyées automatiquement par e-mail chaque semaine

| o Labels | Préférences d'affichage                          |               |           |
|----------|--------------------------------------------------|---------------|-----------|
|          | Veuillez sélectionner les PDF que vous souhaitez | recevoir chaq | ue vendre |
|          | Enregistrer Sélection globale 📝                  | RADIO         | TV        |
|          | • Tracking                                       |               | <b>V</b>  |
|          | Chiffres Clés                                    |               |           |
|          | • Entrées en Playlist                            |               |           |
|          | • Buzz                                           |               |           |
|          | Classement PDM                                   |               |           |
|          | Classement Panel                                 | V             | <b>V</b>  |
|          | Classement Thématique                            |               |           |
|          | Classement Agglomération                         |               |           |
|          | + TOP 40                                         | V             | <b>V</b>  |
|          |                                                  |               |           |

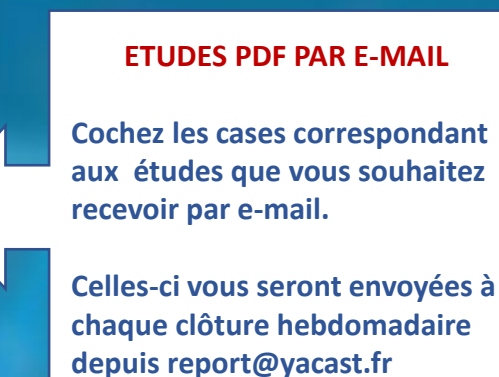

#### **ETUDES PDF PAR E-MAIL**

**Cochez les cases correspondant** aux études que vous souhaitez

#### **Mon Compte**

#### Gérez vos nouveautés Promolabels (Fonction réservée aux labels)

| Muzicenter Muzicast                                      | Progcast Arc                                     | hiver Mon                                      | compte                      | yacast®                         |                   |                                                                                                    |
|----------------------------------------------------------|--------------------------------------------------|------------------------------------------------|-----------------------------|---------------------------------|-------------------|----------------------------------------------------------------------------------------------------|
|                                                          |                                                  |                                                | Titre                       | ۵)                              |                   |                                                                                                    |
| Mon<br>Compte<br>Promo Labels Préférences d'a            | ffichage Config. PDF                             |                                                |                             | Pierre MASSON<br>Se déconnecter | Quelo<br>me<br>Pr | ques secondes suffisent pour<br>ettre à jour vos nouveautés<br>visibles dans « l'espace<br>romolabel » de votre label |
|                                                          | Faites glisser en " dr<br>vers la zone d'afficha | ag&drop " votre titre sél<br>age des pochettes | ectionné                    |                                 |                   |                                                                                                    |
| Les 20 derniers                                          |                                                  | Ð                                              |                             |                                 |                   |                                                                                                    |
| Cherchez un artiste 7 Jaws Tchilili PARLOPHONE           |                                                  | Parlophone                                     | •                           |                                 | 1                 | Sélectionnez votre label<br>dans le menu déroulant                                                                    |
| Rose rouge (Jovonn<br>PARLOPHONE                         |                                                  |                                                |                             |                                 |                   | affiche en dessous les<br>dernières nouveautés mises                                                                  |
| E GARDE LE SOURIRE<br>PARLOPHONE                         |                                                  | Amir                                           | Charlotte                   |                                 |                   | en ligne sur votre label sur<br>MUZICENTER                                                                            |
| 7 Jaws           Jusqu'a la fin (fe           PARLOPHONE | JE GARDE LE S                                    | Carrousel                                      | Meaningless (               |                                 |                   |                                                                                                    |
| Amir<br>Carrousel (feat. I<br>PARLOPHONE                 | STEPHANE                                         | 1                                              |                             |                                 | 2                 | Glissez/déplacez les titres à                                                                                         |
| STEPHANE LEGAR<br>J'AVANCE<br>PARLOPHONE                 | STEPHANE L<br>J'AVANCE                           | 7 Jaws<br>Tchilili                             | Jean-Louis<br>Ou me tourner |                                 |                   | l'emplacement désiré                                                                                                  |
| Chanceko<br>Gova<br>PARLOPHONE                           | ×                                                |                                                | -                           | 9                               |                   |                                                                                                    |
| Charlotte Cardin<br>Meaningless<br>PARLOPHONE            | Dany Brill<br>Je m'voyais d                      | David Guetta<br>Memories (202                  | Chanceko<br>Gova            |                                 |                   |                                                                                                    |

#### Muzicenter Informations complémentaires

yacast

Email : muzicenter@yacast.fr Tel : +33 1 56 28 59 23

Contact commercial Ali Mouhoub (Directeur Général adjoint) ali.mouhoub@yacast.fr

Création compte / Formation utilisateur Pierre Masson (chargé de clientèle) pmasson@yacast.fr